# How to sign in to Zoom with your SDU account

This guide is intended for those of you using Zoom on a non-SDU computer or if you have installed Zoom directly from the zoom.us homepage.

Check up on the last page of this guide to verify whether you have signed in correctly.

# Choose 'Sign in' at the start-up screen

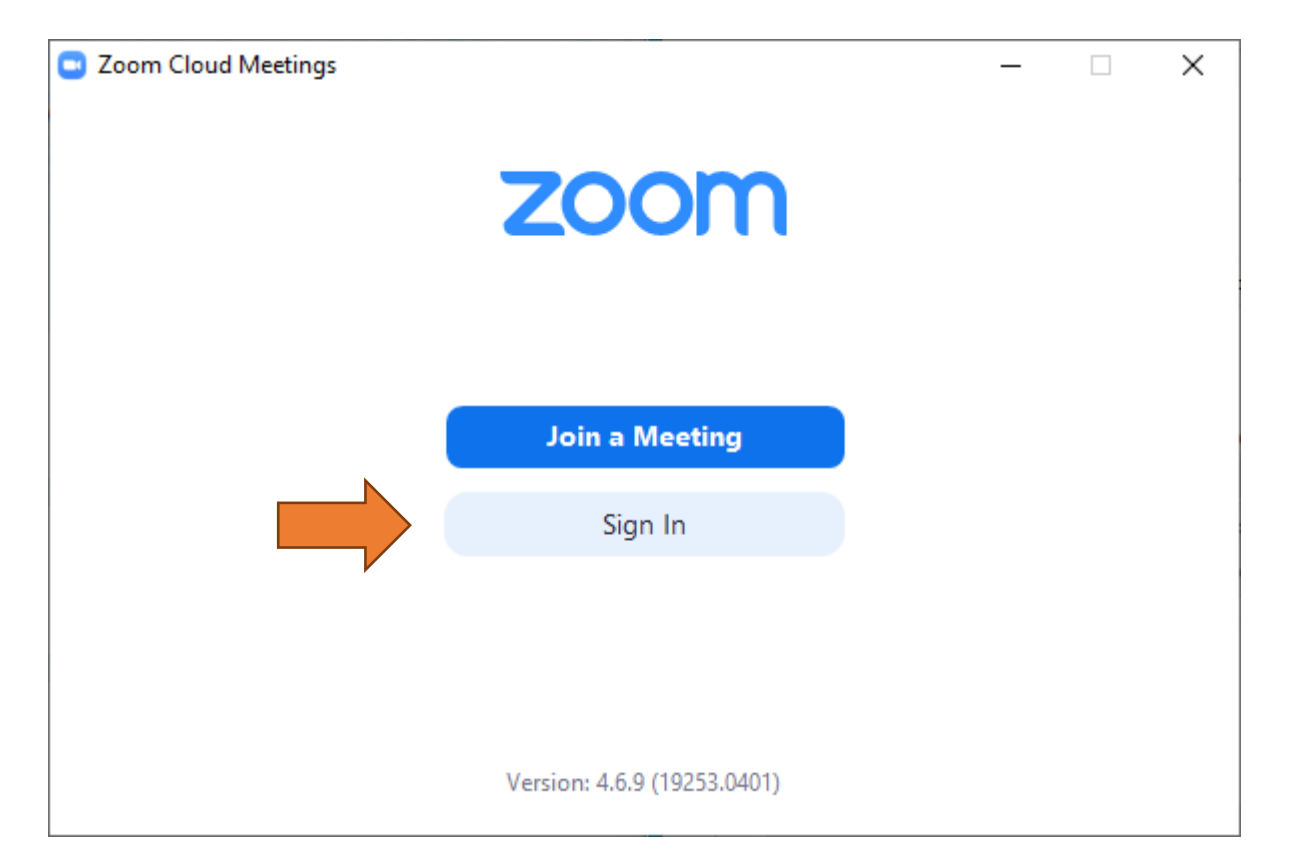

# Click 'Sign in with SSO'

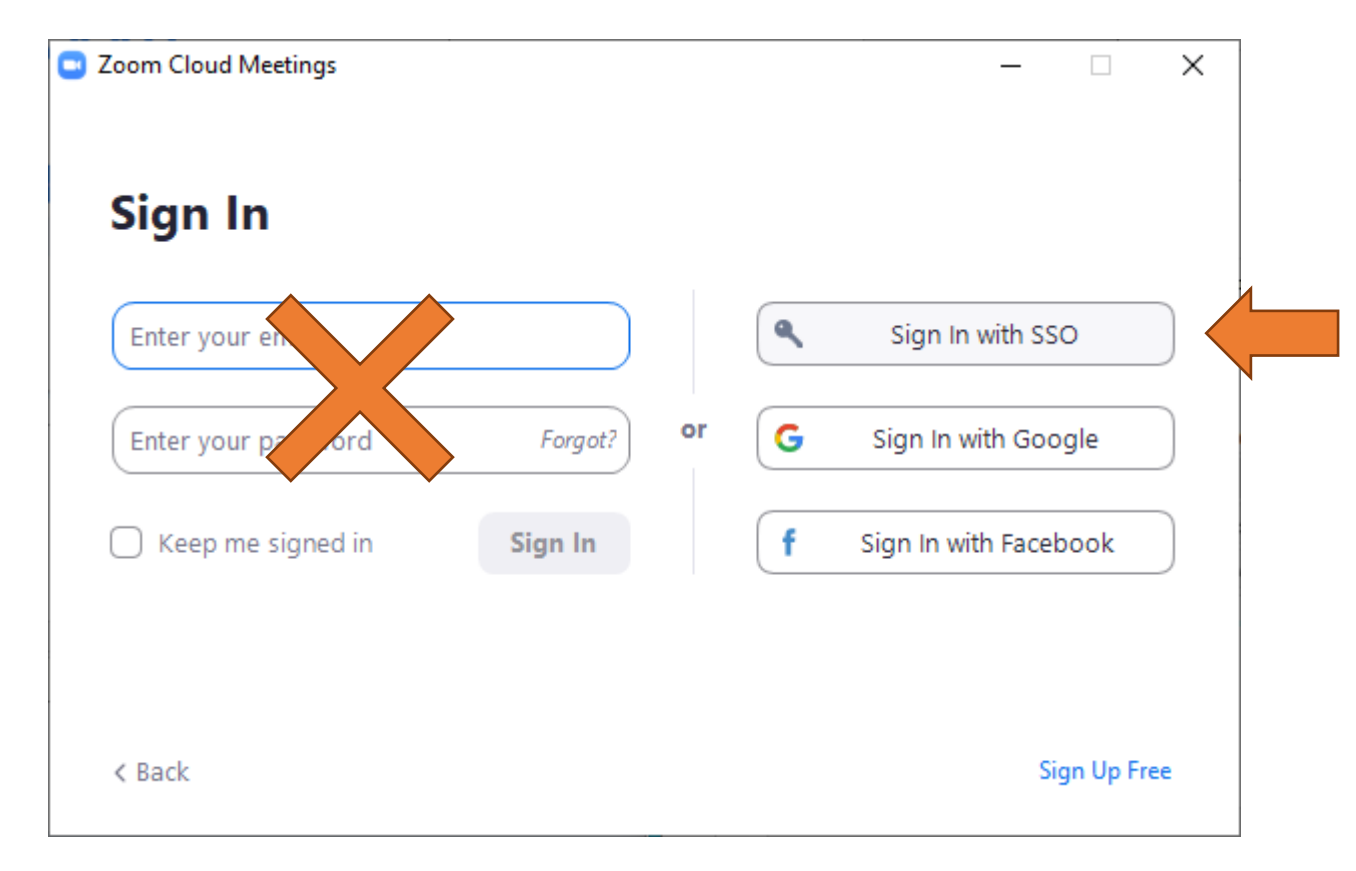

# Type 'syddanskuni' as company domain

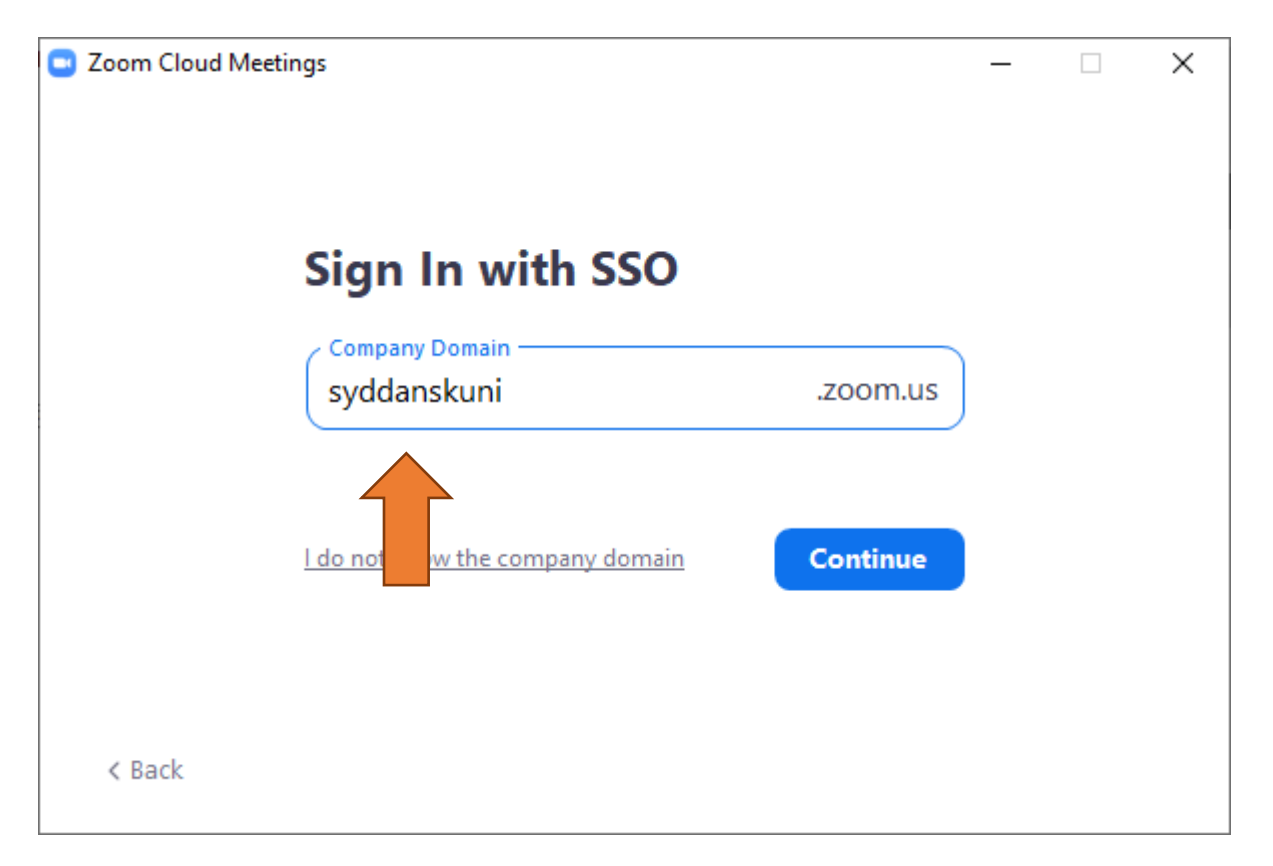

# A browser opens with the Single Sign-On

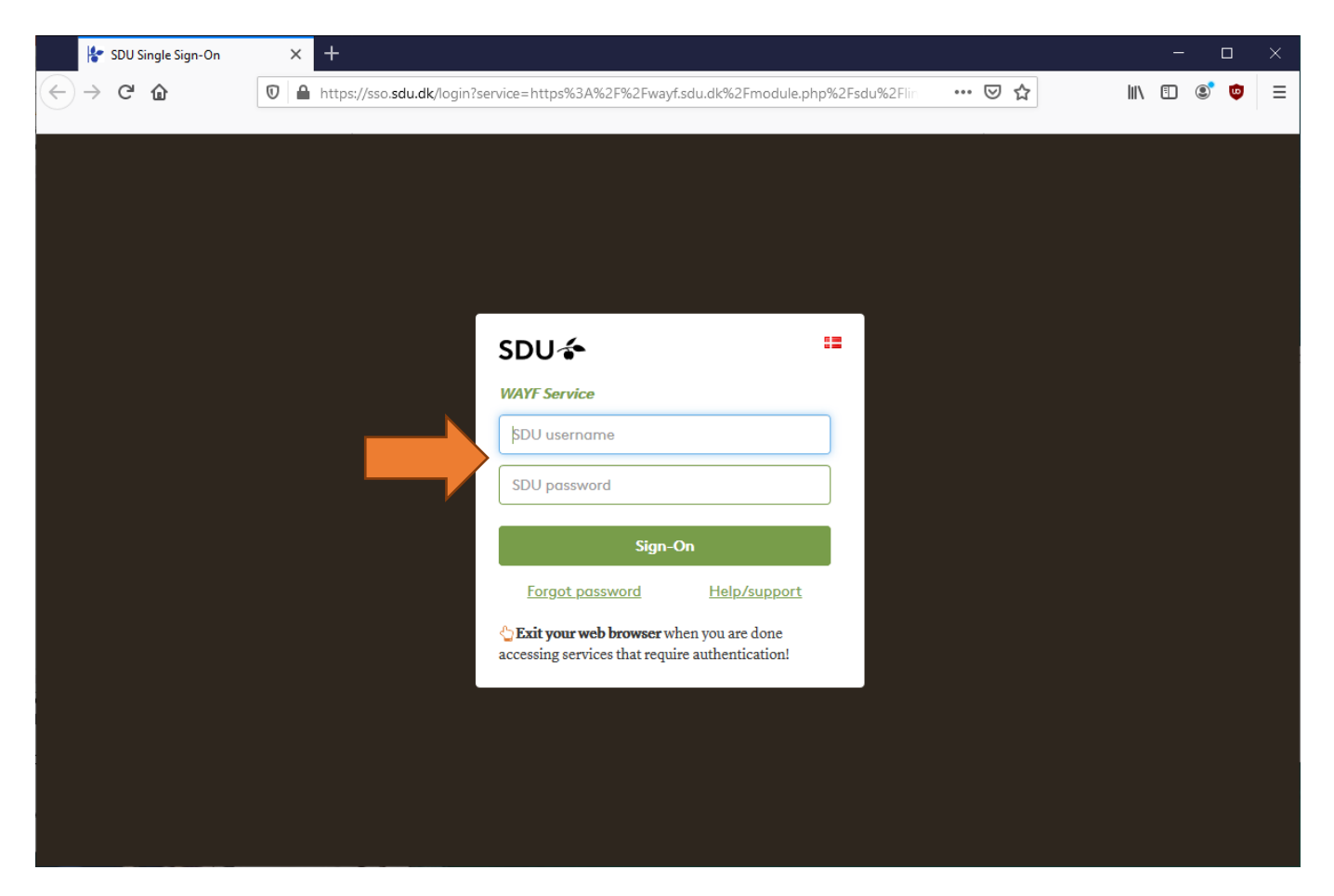

# After sign-on, click OK at the verification

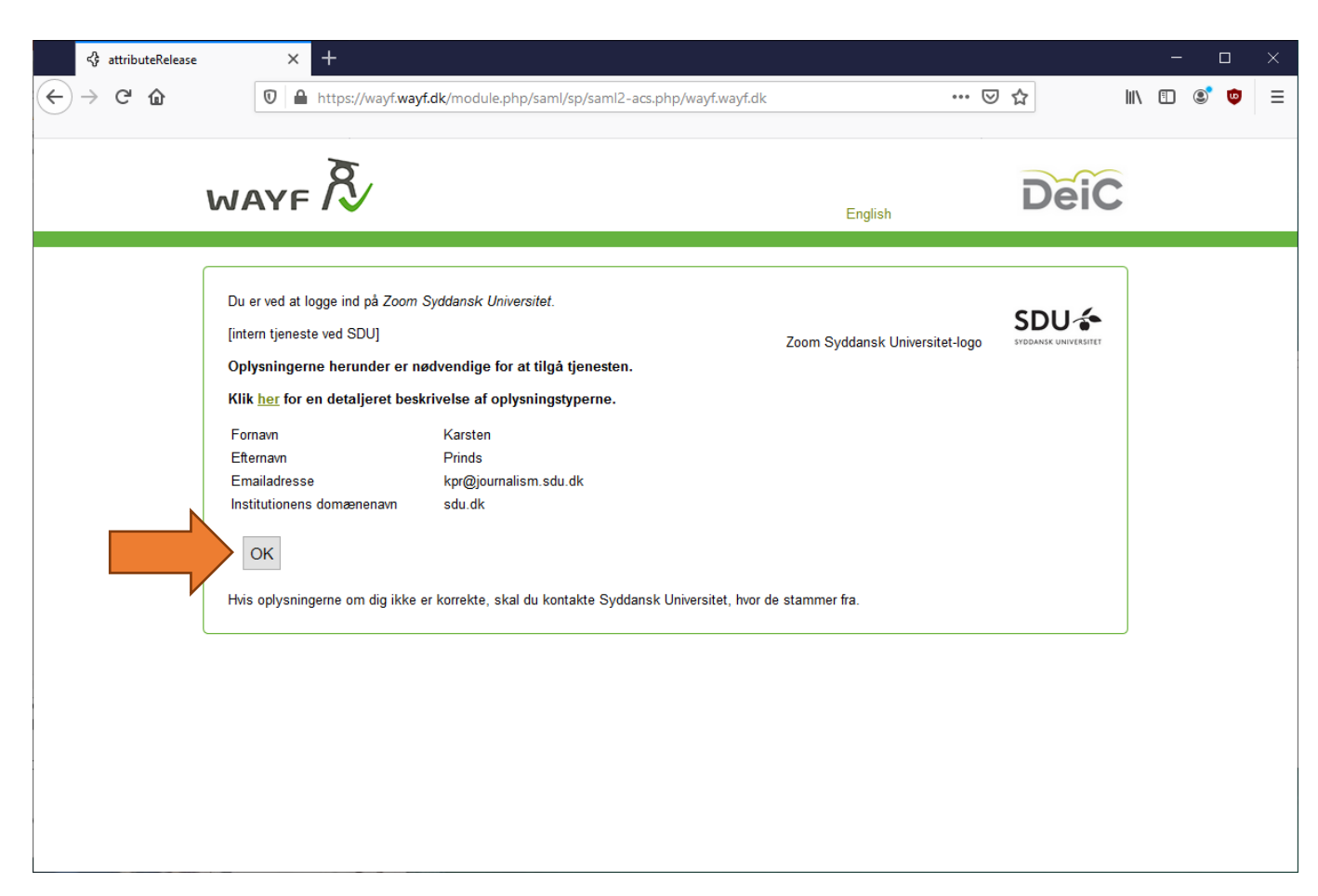

#### The browser launches Zoom once more

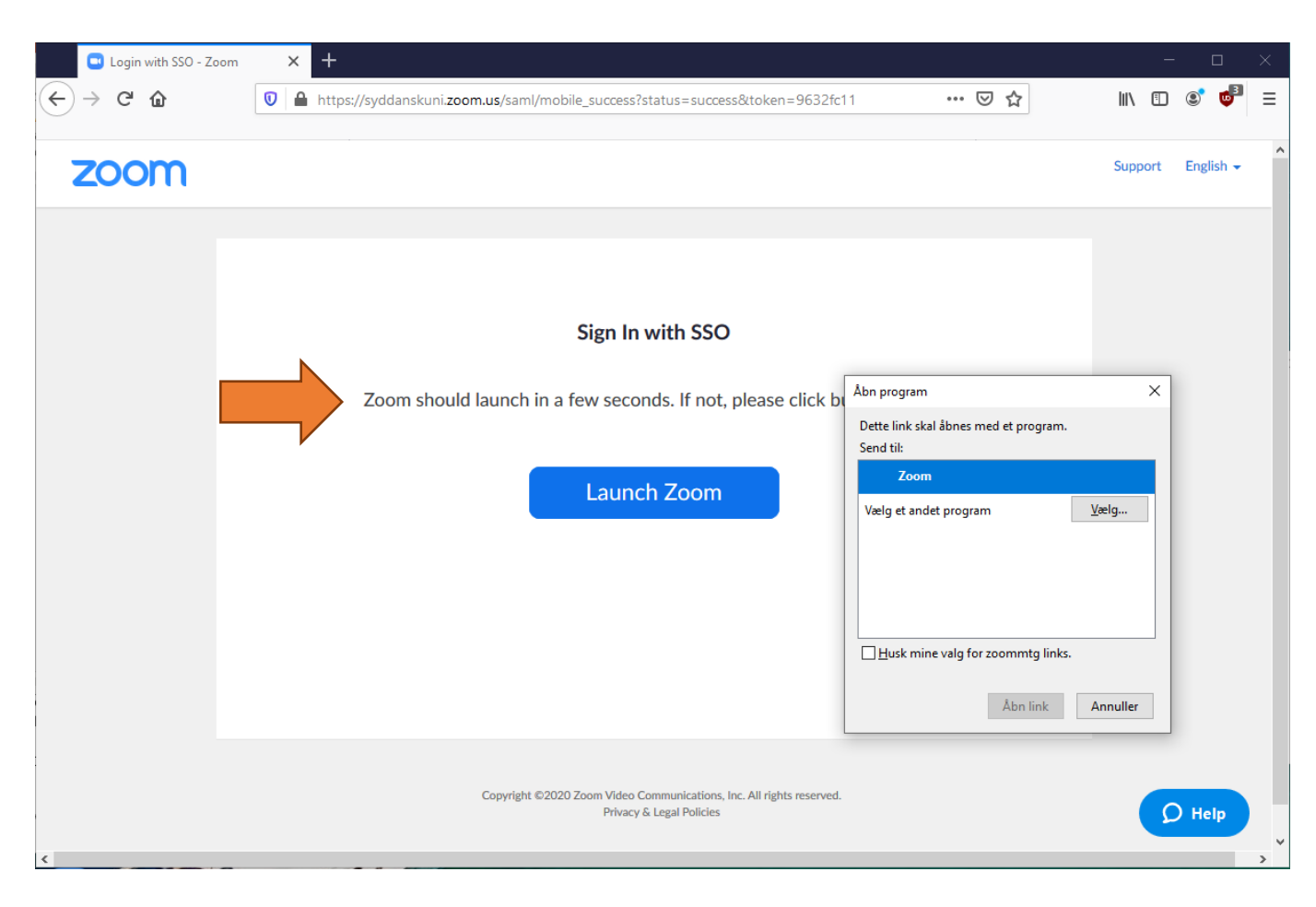

#### This is how Zoom now should appear

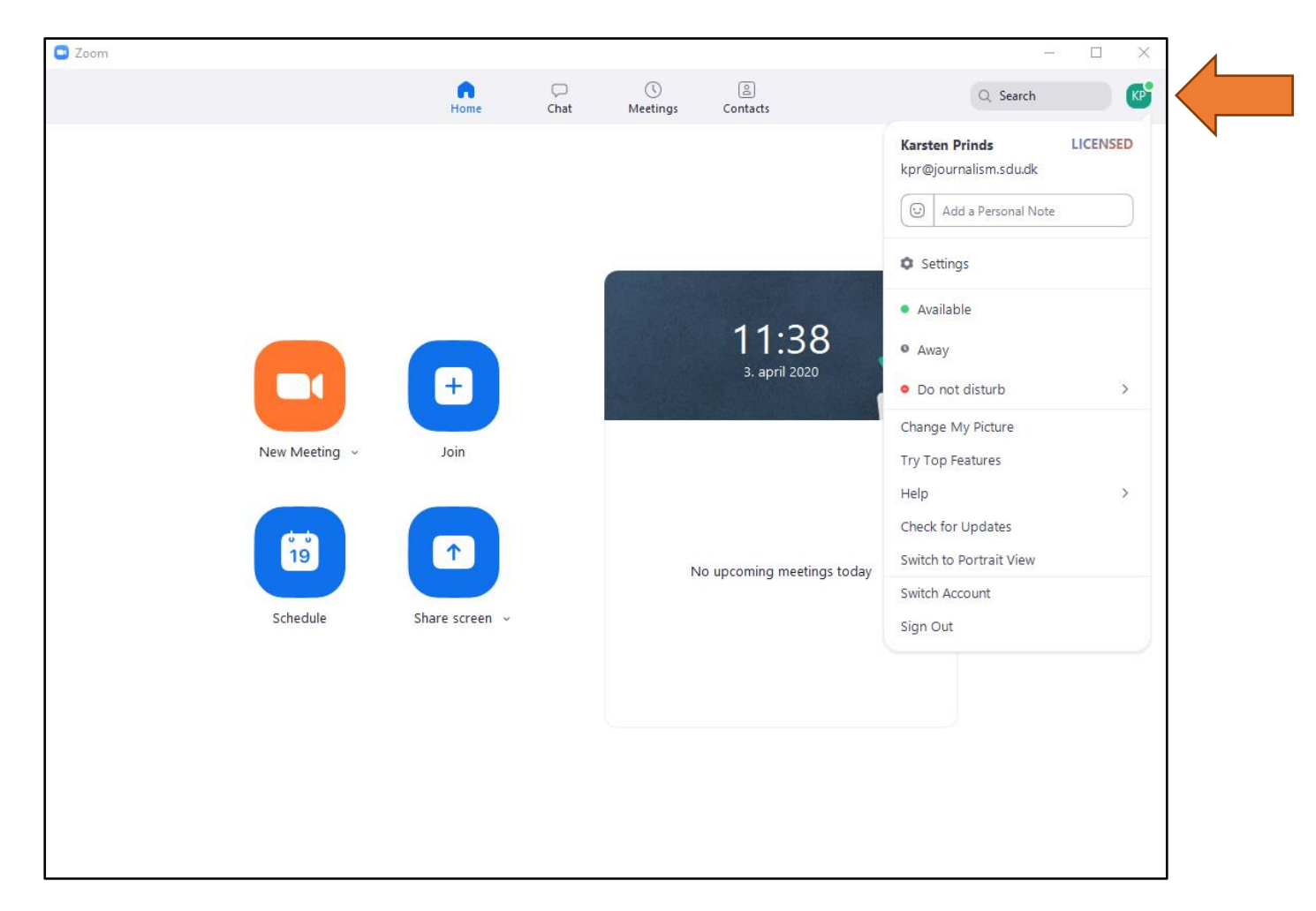